# Contents

- 1 Quick Start
- 2 Product Specification
- 3 Health and Safety and Regulatory Information
- 4 How the OPC N2 works
- 5 PM Measurement
- 6 Sampling the environment

### Connecting and running the OPC

- 7 Connecting Power and Taking Readings
- 8 Running the OPC N2 using the Alphasense software
  - Installation
  - Data Display and taking measurements
  - Other software functions
- 9 Standalone mode (Recording to onboard SD card)
- 10 Running the OPC N2 using direct API control
- **11 Revision Control**

### 12 Appendices (order may change!)

- A. FAQs
- B. Installing the device driver Windows XP Windows 7 Windows 8, 8.1 and 10
- C. Updating Firmware (TBC)
- D. Summary of firmware commands

Issue 5

### 1 Quick Start

The purpose of this manual is to explain how to set up, install and use the Alphasense Optical Particle Counter OPC-N2 for measuring  $PM_1$ ,  $PM_{2.5}$  and  $PM_{10}$ , as well as measuring particle size distributions in real time.

When using this OPC for the first time we recommend that you use the Alphasense SPI adapter, which is available from Alphasense. This will enable you to very quickly use the OPC at your desk by running it off a PC or laptop using the Alphasense software. Apple compatible software is not available.

A full deployment package will have been provided with the OPC-N2. This is supplied either on a CD or on the SD card on the unit. The SD card can be accessed simply by attaching the OPC to your computer using a micro USB cable.

Full instructions for carrying out the installation, (specifically a driver must be installed for the SPI adapter) and for the use of the software can be found later in this document, Appendix B.

You can view the data options along with the data resolution and range when the OPC-N2 is connected to a PC running the Alphasense-supplied software. This also provides a useful reference to those customers who wish to develop their own software.

The OPC-N2 can work in standalone mode, where the data is stored directly to the onboard SD card. To make full use of these features by changing parameters it is necessary to use the supplied software or be able to send SPI commands through your own interface.

Please note that the on-board temperature and pressure sensor is now an optional extra on the OPC-N2.

# Alphasense User Manual OPC-N2 Optical Particle Counter

# 2 OPC-N2 Specification

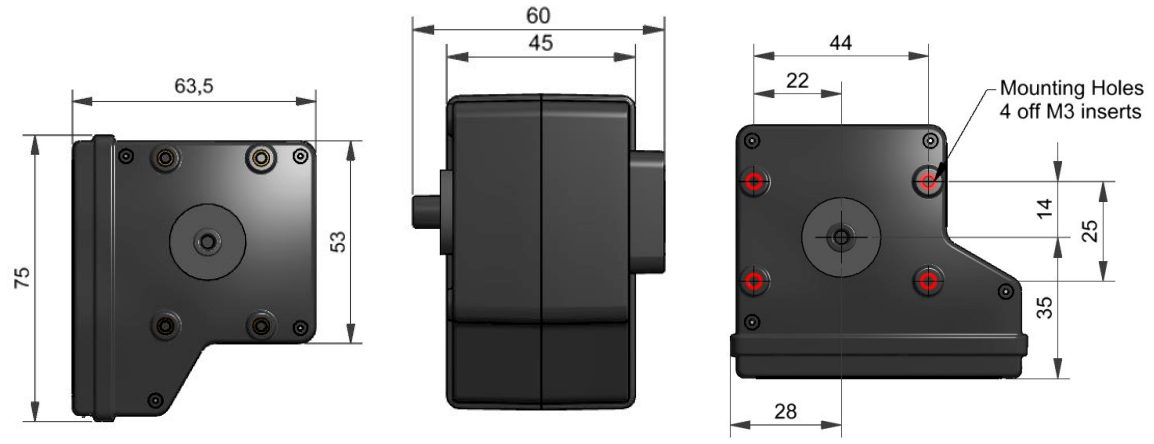

### All dimensions in millimetres (± 0.15 mm)

#### MEASUREMENT Spherical equivalent size (based on RI of 0.38 to 17 Particle range (µm) 1.5+i0) Size categorisation (standard) Number of software bins 16 Sampling interval (seconds) 1 to 10 Histogram period (recommended) Total Flow rate (typical) L/ min 1.2 Sample flow rate (typical) mL/ min 220 Max particle count rate Particles/ second 10,000 Detection limits (PM<sub>10</sub>) Minimum $0.01 \, \mu g/m^3$ Maximum 1 500 mg/m<sup>3</sup> % at 10<sup>6</sup> particles/ L Coincidence probability 0.84 POWER 175 Measurement mode mA (typical) Non-measurement mode mA (typical) Laser at minimum power; fan 95 off Transient power on start-up <5000 mW for 1 ms Voltage range V DC 4.8 to 5.2 **KEY SPECIFICATIONS** Digital Interface SPI (Mode 1), USB 2.0 Data storage micro SD 16 GB

| USB VID              |                     | Ox04D8                   |
|----------------------|---------------------|--------------------------|
| USB PID              |                     | OxF3D5                   |
| Laser classification | as enclosed housing | Class 1                  |
| Temperature range    | C                   | -20 to 50                |
| Humidity range       | % rh (continuous)   | 0 to 95 (non-condensing) |
| Weight               | g                   | < 105                    |

 Table 1. Power and environmental performance limits

Ricardo AEA will certify performance and calibration, following ISO 17025 standard, this is ongoing.

# Alphasense User Manual OPC-N2 Optical Particle Counter

### 3 Health and Safety

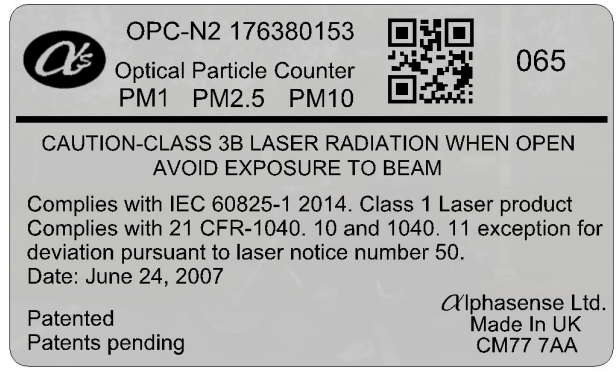

The OPC-N2 uses an embedded diode laser light source that operates at typically 5-8 mW (max. 25 mW) at a wavelength of 658 nm. The OPC-N2 is a Class 1 laser product, since the user does not have access to the laser source. The OPC-N2 is designed for OEM use, normally mounted in a secondary housing. The user must not open or adjust any parts of the OPC-N2. It is the user's responsibility to ensure that the unit is used safely and complies with any local regulations. Do not remove any safety stickers or warnings.

**DO NOT** remove the external housing: this not only ensures the required airflow but also protects the user from laser light. Removal of the casing may expose the user to Class 3B laser radiation. You must avoid exposure to the laser beam. Do not use if the outer casing is damaged- return to Alphasense. Removal of the external housing exposes the OPC circuitry which contains components that are sensitive to damage by static discharge.

### 4 How it Works

Like conventional optical particle counters, the OPC-N2 measures the light scattered by individual particles carried in a sample air stream through a laser beam. These measurements are used to determine the particle size (related to the intensity of light scattered via a calibration based on Mie scattering theory) and particle number concentration. Particle mass loadings- PM<sub>1</sub>, PM<sub>2.5</sub> and PM<sub>10</sub>, are then calculated from the particle size spectra and concentration data, assuming a particle density and refractive index (RI). Default settings are: density 1.65 g/ml, RI 1.5+i0. Respiratory profiles are included in the PM calculations.

An additional weighting is applied on units with Firmware 18 or higher to account for under counting at low particle sizes and the effect of carbon particles in urban air so that the output matches colocated reference detectors. This correction can be retrofitted to units with older firmware, contact Alphasense for additional information.

Most conventional OPCs employ a narrow inlet to physically constrain the airborne particles to pass through a uniform central part of the illuminating laser beam and ensure accurate sizing. Such instruments incorporate both an air-pump sufficiently powerful to draw the sample aerosol through the narrow inlet tube and a particle filter upstream of the pump to avoid pump contamination and ultimate blockage. The result is an OPC with high current consumption and a regular maintenance requirement to replace the pump protection filter (which can be frequent in dirty atmospheres).

The Alphasense OPC-N2 uses a different design: the pump and replaceable particle filter have been removed. Instead, the patented OPC-N2 uses an elliptical mirror and dual-element photodetector to create a 'virtual sensing zone' in free space at the centre of an open scattering chamber. The airflow through the OPC is produced by a low power microfan.

### Alphasense User Manual OPC-N2 Optical Particle Counter

The OPC-N2 classifies each particle size, at rates up to ~10,000 particle per second, recording the particle size to one of 16 "bins" covering the size range from 0.38 to 17 µm. The resulting particle size histograms can be evaluated over user-defined sampling times from 1 to 10 second duration, when driven using the software or by the customers own system. Longer periods can be used but the OPC will reset if no communication is received for 65s; also, longer times in dirty environments can result in the bins "over filling". If longer periods are needed it is recommended that you carry out averaging of shorter measurement periods. This histogram data is transmitted via an SPI interface to a host computer. The patented OPC-N2 design results in virtually all sampled airborne particles passing straight through the sensor without being deposited, allowing the OPC-N2 to operate for very long periods (>1 year) without the requirement for regular maintenance or cleaning.

Consistent with most commercial Optical Particle Counters (OPCs), all particles, regardless of shape are assumed to be spherical and are therefore assigned a 'spherical equivalent size'. This size is related to the measurement of light scattered by the particle as defined by Mie theory, an exact theory to predict scattering by spheres of known size and refractive index (RI). The OPC-N2 is calibrated using Polystyrene Spherical Latex Particles (PSLs) of a known diameter and known RI. Correction factors can be applied for errors resulting from particles of different density.

#### 5 **PM measurements**

The particle size histogram data recorded by the OPC-N2 sensor can be used to calculate the mass of airborne particles per unit volume of air, normally expressed as  $\mu g/m^3$ .

The accepted international standard definitions of particle mass loadings in the air are  $PM_{2.5}$  and  $PM_{10}$ , as not all standards groups have defined  $PM_1$  yet. These definitions relate to the mass and size of particles that would be inhaled by a typical adult. So, for example,  $PM_{2.5}$  is defined as *'particles which pass through a size-selective inlet with a 50% efficiency cut-off at 2.5 µm aerodynamic diameter'*. The 50% cut-off indicates that a proportion of particles larger than 2.5 µm will be included in  $PM_{2.5}$ , the proportion decreasing with increasing particle size, in this case out to approximately 10 µm particles.

The OPC-N2 calculates the respective PM values according to the method defined by European Standard EN 481. Conversion from the 'optical size' of each particle as recorded by the OPC-N2 and the mass of that particle requires knowledge of both particle density and its RI at the wavelength of the illuminating laser beam, 658 nm. The latter is required because both the intensity and angular distribution of scattered light from the particle are dependent on RI. The OPC-N2 assumes an average RI value of 1.5 + i0. The OPC-N2 allows a different value to be set for each size bin to correct for particle density variation with particle size. The default setting for each size bin is a Particle Density value of 1.65 g/ml, a figure that equates to a typical value found in many environments. However, where it is known that different size fractions in the ambient aerosol have different densities (for example, the smallest carbon particles will have a higher density than larger aggregates of the same particles); different Particle Density values may be set for different bins to achieve a more accurate determination of PM. Contact Alphasense for further discussion and instructions on how to to modify the particle bin density.

The OPC-N2 also has a Sample Volume Weighting factor for each size bin that is applied to the total mass of particles in that bin. The default values are those defined by European Standard EN 481 for  $PM_{1,} PM_{2.5}$  and  $PM_{10}$  with an additional multiplier being used such that the OPC-N2 matches better to standard reference instruments when used in the field and to correct for some of the missing mass below the OPC detection limit of 0.38 µm.

It is also possible for end users to set their own multipliers to align the OPC-N2 to their own colocated reference instruments.

#### Note

• The EN 481 standard definition for  $PM_{10}$  extends to particle sizes beyond the upper measurable size limit of the OPC-N2. In some cases, this can result in the reported  $PM_{10}$  value being underestimated by up to ~10%.

### 6 Sampling the environment

The sample air flow rate through the unit is determined by both the fan speed and any obstruction that affects the inlet or outflow of the OPC. Considering this problem- tubing, valves, baffles or obstructions that will restrict air flow into or out of the OPC should be avoided. Particle distribution can also be affected by sharp turns and narrow sample pipes. Maximum pressure drop through the entire flow system must be less than 75 Pa and ideally less than 40Pa.

However, because fan speed can vary and external factors such as wind direction in the vicinity of the OPC may affect the sample flow rate through the OPC, such variations are monitored and corrected dynamically by the OPC so that the particle concentrations and derived PM values are unaffected by moderate flow variations.

The OPC N2 unit will operate adequately on its own on the bench; however it will need to be placed in a secondary housing for use in the field.

Alphasense recommends that the OPC-N2 inlet is exposed directly to the target sample volume and that the fan exhaust is left free to exhaust into an unconstrained space. The OPC-N2 can be positioned in any orientation. However, to mitigate the effects of wind direction on sampling it is best for the inlet to be pointing upwards. When mounted pointing upwards care should be taken in this case to avoid very large droplets or soot and grit from entering the unit due to gravity. Some form of "umbrella" or mushroom should be used which protects the unit but does not interfere with particle flow. Coarse gauze filters can also be used to prevent the ingress of large particles or insects without interfering with the fine particles being measured. All electrical connections must be protected from moisture and temperatures outside of the operational range. Please note at temperatures between -20 and  $-10^{\circ}$ C the OPC is reliant on its own generated heat to ensure the laser is operating correctly, thermal lagging of the secondary housing or heating may be required.

# **Connecting and Operating The OPC N2**

### 7 Connecting power and taking readings

The OPC-N2 is shipped pre-calibrated. There are no user serviceable parts. Power and data communications are provided via the SPI socket. Firmware uploading and SD card downloading are via the micro-USB socket. Use of the SD card will require internal firmware updating if the firmware version is prior to version 0015d.

Connection to the OPC-N2 for real-time data transfer can be made via the SPI direct to your own circuit's internal bus using your own or the SPI interface provided by Alphasense. The SPI interface supplied by Alphasense requires a USB A-B lead to connect to the USB port of a computer. The green LED shows that power is supplied to the OPC-N2 and the red LED flashes when the PC and OPC-N2 are communicating. The micro-USB socket can be used for updating the internal firmware and downloading the SD card measured data, it is not possible to download real time data via this socket.

#### **SPI** Connection

The SPI socket is a Molex 'Pico Clasp' 6 way Housing, Part Number 501330-0600. Pins are assigned in table 2. Pin 1 on the OPC-N2 is closest to the USB micro connector.

| Pin | Function |
|-----|----------|
| 1   | Vcc      |
| 2   | SCK      |
| 3   | SDO      |
| 4   | SDI      |
| 5   | /SS      |
| 6   | GND      |

#### Table 2. SPI pin assignments

Please note that it is not possible to put the MISO (SDO) line into a high impedance mode (tri-state). This means that it is not possible to use the OPC on a shared SPI bus.

#### **OPC** power requirement

The OPC-N2 requires a 4.8 to 5.2 Volt DC supply with minimum electrical noise, this is then stepped down to a 3v3 supply (via the SPI-ISS adapter) for the SPI logic lines. The logic lines are NOT 5 volt tolerant.

The OPC N2 requires 175 mA continuous (95 mA continuous with fan off and laser at low power) with a short one amp current surge at switch-on. Care must be taken that the current limit is not exceeded if multiple units are operated from of a single computer

It is recommended to allow 1 second for the OPC to respond to the first SPI command after poweron and >0.5s after any control system code. (Note this is longer than on previous versions)

#### Software interface configuration

The following interface rules will help you to make a reliable connection with the OPC.

- 1. The SPI mode is a Mode 1 device, where the idle state for the clock is low and data is transmitted on the leading edge (transition from idle to active clock) and is received on the trailing edge of the signal.
- 2. SPI clock acceptable frequency range: 300-750kHz. (Other frequencies may also be acceptable, but are untested).

### Alphasense User Manual OPC-N2 Optical Particle Counter

- 3. SPI word length is 8 bits
- 4. The OPC is an SPI slave device.
- 5. No CRCs or checksums are used on the data stream.
- 6. Generally, an 8 bit command is sent to the OPC, which then responds after a short period with a sequence of one or more 8 bit values, depending on the command.
- 7. SPI sequence timing is given in 072-0325 Supplemental SPI information for OPC N2

#### **OPC SPI Commands**

A full list of current SPI commands given in 072-0325 Supplemental SPI information for OPC N2, a summary is listed in Appendix D. This can also be found on the supplied software CD, on the OPC N2 unit's SD card for recent releases or is available from Alphasense directly, as are command lists for earlier versions of the firmware.

The file name is of the form: OPC N2-Firmware command list for "Firmware Version"

### 8 Using the Alphasense Software

The software and necessary drivers to run the OPC from a computer (PC only, a version for Apple Computers is not available) is supplied either on the CD supplied with the OPC or can be downloaded from the SD card on board the instrument (firmware 18 and above)

Full guided examples for installation using Microsoft Windows XP, Microsoft Windows 7, 8, 8.1 and 10 are given in Appendices C. It is recommended that the Windows PC is running .NET version 3.5 or above.

#### Connecting the device and running the software

Connect the USB-SPI interface lead and OPC device to the PC. If you are prompted for device drivers refer to the previous section of the user manual. Double click the OPC-N2.exe icon to start the software application. When the application is first started the main form will be in "start-up mode" as shown in the next section.

Run the software as with previous versions and connect to the OPC-N2 by choosing the virtual COM port it is assigned to. Some text should appear in the software's main text box indicating some details of the OPC on successful connection. At this stage the OPC electronics are on but the laser is running at reduced power and the fan is switched off. Press Ctrl+R to read out all the configuration variables stored the OPC.

There is no uninstall function for the software interface. The interface is stored as a set of files in a single folder (to be kept intact) and will run as a normal Windows application. The entire folder can be deleted or archived when redundant.

#### Data Display Screens and taking Measurements

#### Default start-up screen

**Select the allocated COM port**: A list of COM ports available on the PC/Laptop is displayed in the drop-down menu at the bottom-left of the screen. Be sure to select the correct port number; the software will not respond unless the port with the attached OPC-N2 device is selected.

 OPC N2
 Connected

 Sett sampling
 0

 9
 0

 9
 0

 9
 0

 9
 0

 9
 0

 9
 0

 9
 0

 9
 0

 9
 0

 9
 0

 9
 0

 9
 0

 9
 0

 9
 0

 9
 0

 9
 0

 9
 0

 9
 0

 9
 0

 9
 0

 9
 0

 9
 0

 9
 0

 9
 0

 9
 0

 9
 0

 9
 0

 9
 0

 9
 0

 9
 0

 9
 0

 9
 0

 9
 0

 9
 0

 9
 0

 9
 0

 9
 0

 9
 0

 9
 0

 9
 0

 9
 0

 9
 0

 9
 0

- **Device information** (Right hand side text window): This shows hardware serial number and firmware versions currently installed on the OPC-N2.
- **Start sampling**: Starts data collection with the fan and laser running continuously. The button will then show 'Stop sampling' to allow termination of the sampling process.
- **Repeat interval ms**: Sets the duration (in milliseconds) over which a particle size histogram is acquired. The default is 1,000 ms. We recommend a maximum of 10,000 ms to avoid the risk of an individual size bin becoming full (65,536 counts). Longer intervals can be set in very clean environments, but the unit will reset if no communication is received for 65s.
- **Y max**: This sets the maximum y-axis value of the histogram screen display. **Note**: If the displayed data reaches the top of the display, enter a larger Y max value.
- Histogram y-axis '**Counts/ s':** This displays the recorded counts per second in each size bin, regardless of the setting of the 'Repeat interval ms'. For example, if a 10,000 ms sampling interval is set, the 'Counts/ s' figure will represent the average counts per second over that period. This average figure is also recorded in the CSV file.

#### Histogram Counts/s vs Particle Size display mode

When the **Start sampling** button is pressed, the OPC-N2 will first ask if the data are to be saved. Once answered, it will begin to display particle size histogram data and if selected, store data to a file.

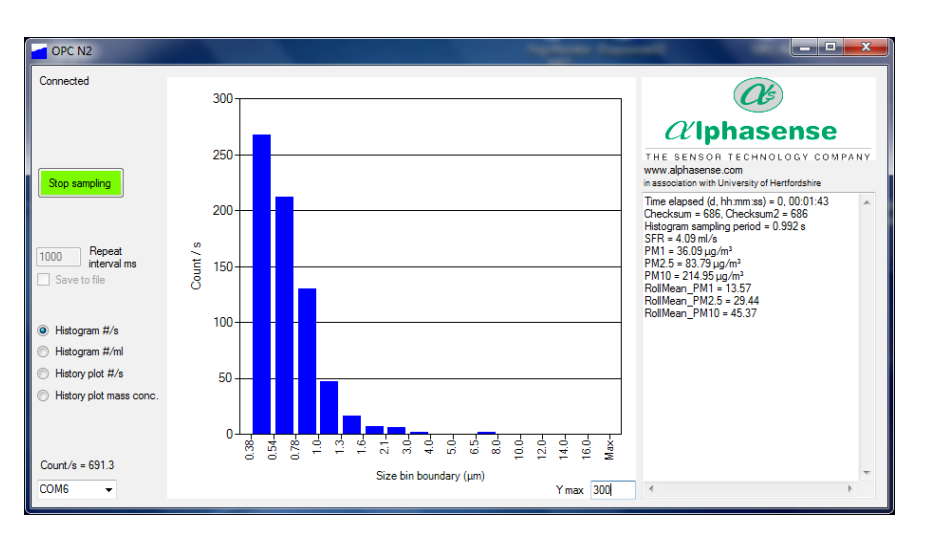

Alphasense Ltd Page 9 of 34 December 2015 Sensor Technology House, 300 Avenue West, Skyline 120, Great Notley. Essex.CM77 7AA. UK Tel: +44 (0) 1376 556700 - Fax: +44 (0) 1376 335899 Email: sensors@alphasense.com - Web: www.alphasense.com

Issue 5

### Alphasense User Manual OPC-N2 Optical Particle Counter

- Data relating to each acquired histogram, including PM values, is given in the right-hand window of the display. The RollMean\_PM10, etc., are the current rolling mean values for PM evaluated over the previous 5 minutes or to the beginning of sampling if that is less time.
- The total particle count rate per second across all size bins (Counts/ s) is given in the bottom-left of the screen.
- Clicking on the graph and pressing I will display the values for each bin, pressing I again will toggle it back.

#### Histogram Number Concentration vs Particle Size display mode

Click the 'Histogram #/ml' button on the left-hand side of the screen to show the recorded data in particle number concentration (particles per millilitre of sampled air) format, as below:

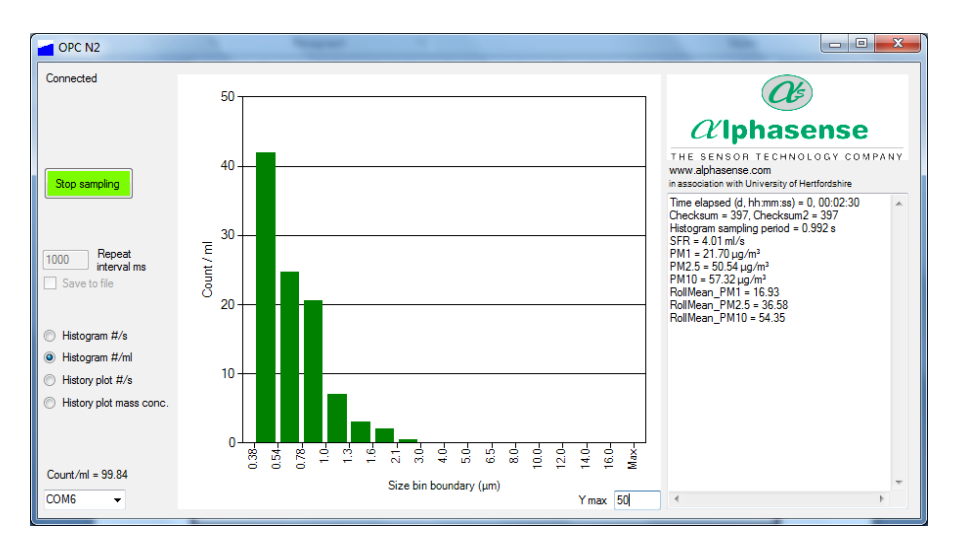

#### History Plot of Counts/s display mode

Click the 'Histogram plot #/s' button on the left-hand side of the screen to show a temporal record of the particle count rate since the start of the sampling session. The plot scale will automatically change to show longer recording time periods and/or increasing Counts/ s.

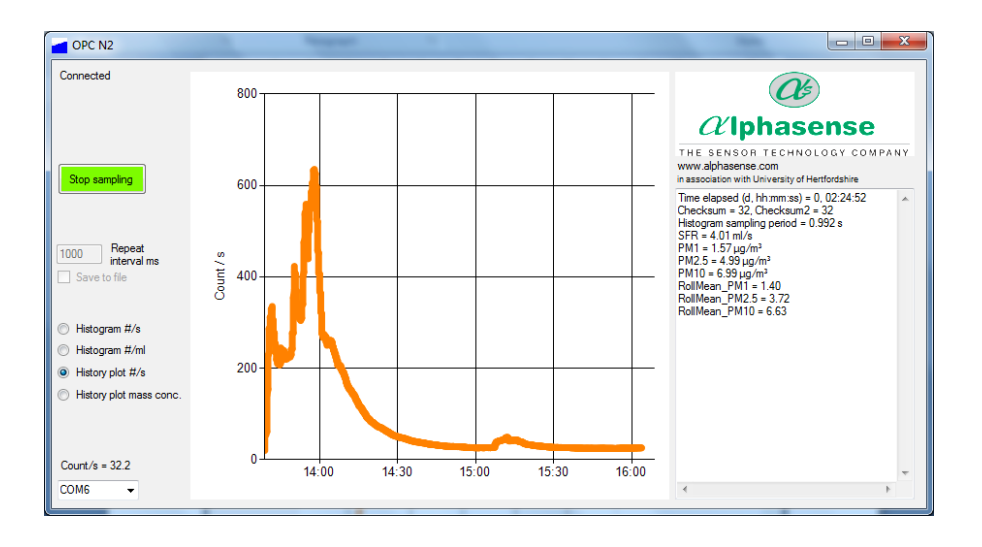

### Alphasense User Manual OPC-N2 Optical Particle Counter

#### History Plot of Mass Concentration display mode

Click the 'Histogram plot mass conc.' Button on the left-hand side of the screen to show a temporal record of  $PM_1$ ,  $PM_{2.5}$  and  $PM_{10}$  values (in  $\mu g/m^3$ ) since the start of the sampling session. The plot scale will automatically change to show longer recording time periods and/or increasing PM values.

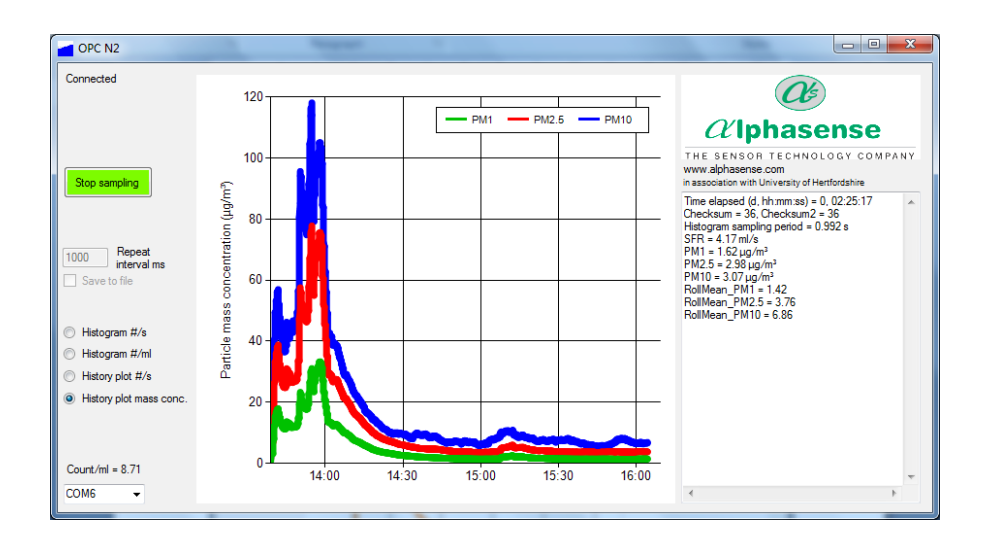

Data relating to each acquired histogram, including PM values, is given in the right-hand window of the display.

#### **Other Software Functions**

#### Shutting down the software

It is recommended that the software application be closed before removing the USB to SPI interface to avoid USB communication errors.

#### Log file

The application will also create a log file from all of the output bins into a single .CSV file. You will be asked if you require a log file after selecting the "start" button. If you select "yes" you will be prompted for a file name and location to store the file. An example of the log file is included in the deployment package and the CSV out put explained in more detail later in the document.

#### Firmware information

The information window on the right of the main form shows the firmware version installed as the software first loads up. The OPC-N2 also has the ability to install firmware upgrades via the USB port. This is achieved using a Bootloader tool see Appendix C for more details. To check to see if your device can upgrade firmware via the USB port, check the information string printed as the device is first connected. To upgrade firmware via USB you need to have firmware version 0015d or above.

#### Example: "OPC-N2 FirmwareVer=OPC-015d......BD"

As the firmware first loads it follows the procedure below:

Check for SD memory card. All versions of the OPC-N2 will come with a 16GB micro SD card fitted. This card is internal and is not accessible from outside the case, please note it may not be fitted on early release OPC-N2 units.

Alphasense Ltd Page 11 of 34 December 2015 Sensor Technology House, 300 Avenue West, Skyline 120, Great Notley. Essex.CM77 7AA. UK Tel: +44 (0) 1376 556700 - Fax: +44 (0) 1376 335899 Email: sensors@alphasense.com - Web: www.alphasense.com

### Alphasense User Manual OPC-N2 Optical Particle Counter

- 1. If a SD card is found, the OPC will check for a USB connection. The OPC-N2 comes equipped with a micro USB port.
- 2. If a USB connection is found the device will switch to "USB mode". This makes the OPC-N2 behave like an external storage device (pen-drive) until the USB is disconnected.
- 3. If a USB connection is not found then it will check for the SPI master connection (SCLK). The OPC will wait up to 60 seconds for an SPI connection to be established.
- 4. If an SPI connection is not found the OPC-N2 will switch to standalone "SD card mode". When in SD card mode the SPI is still active, if SPI command "SPIShutDownDAC" (0x03) is sent, the OPC will close the current SD card log file and exit SD card mode.

# Please note that if the unit has entered standalone mode before you have connected the software the following error will be returned:

Found USB-ISS Version 6 USBISS SerialNo = XXXXXXX Device interface = USBISS InfoStr not Found SPI Busy

This can be cleared by connecting a second time or if this fails unplugging and replugging in the unit

#### More firmware commands (via software)

There are four commands that can be used to edit factory settings through the OPC software:

- 1. Ctrl + R: Read and display all configuration variables. This will display the variables available to the user for edit. The data is displayed in the information window to the right of the software window.
- 2. Ctrl + W: Write all values to configuration memory. This command will write the current configuration values to volatile memory, this means that the user can run the OPC with their desired configuration but the changes will be reset once the power is disconnected.
- 3. Ctrl + S: Save all values to configuration memory. This command will write the current configuration values to non-volatile memory, this means that the user can permanently save their configuration values.
- 4. Ctrl + B: Enter Bootloader mode. This allows the OPC to interact with the Bootloader application so that new firmware can be installed via USB port.
- 5. These commands are also needed to make full use of the stand alone mode

Issue 5

#### Explanation of the CSVs

Please note sheets have been truncated to save space

|                          |         |        |        |        |       |        | Comment                             |
|--------------------------|---------|--------|--------|--------|-------|--------|-------------------------------------|
| Software ver: OPC        | -N2     |        |        |        |       |        |                                     |
| Alphasense 1.0.57        | 79.3320 | )6     |        |        |       |        |                                     |
| Size LUT file            | OPC-N   | 2 06-0 | 2-     |        |       |        |                                     |
|                          | 2015.L  | υŦ     |        |        |       |        |                                     |
| Device SerNo             | SerNo.  | 17639  | 0116   |        |       |        | Unit serial number                  |
| InfoString               | OPC-N   | 2 Firm | vareVe | -OPC-  |       |        |                                     |
| lineeung                 | 018.2   |        |        | BD     |       |        |                                     |
| Gain scaling coeff       | 1       |        |        |        |       |        | Scaling coefficient that can be     |
|                          | 1       |        |        |        |       |        | applied to all bins                 |
|                          |         |        |        |        |       |        |                                     |
| l aser digital not       | 200     |        |        |        |       |        | Laser setting                       |
| sotting                  | 200     |        |        |        |       |        | Laser setting                       |
| Setting                  | 255     |        |        |        |       |        | For actting                         |
| ran uigitai pot          | 200     |        |        |        |       |        | Fair Setting                        |
| Setting                  | 74      |        |        |        |       |        | Needed for dynamic for aneed        |
| TOP TO SPR TACION        | 74      |        |        |        |       |        |                                     |
| Dina                     | Din00   |        |        | DipO2  |       | Din 15 | conection                           |
| DIIIS<br>Din Jow houndom |         |        |        | DITUS  | ••••• | DIIIID |                                     |
|                          | 12      | 17     | 21     | 41     | ••••• | 3000   |                                     |
| (ADC 0/p)                | 47      | 07     | 44     | ~~     |       | 4005   |                                     |
| Bin nigh boundary        | 17      | 27     | 41     | 60     | ••••• | 4095   |                                     |
| (ADC 0/p)                | 0.00    | 0 54   | 0.70   | 4 05   |       | 10     |                                     |
| Bin low boundary         | 0.38    | 0.54   | 0.78   | 1.05   | ••••• | 10     |                                     |
|                          |         |        |        |        |       |        |                                     |
| l[um])                   | 0 5 4   | 0 70   | 4.05   | 4.04   |       | 47 5   |                                     |
| Bin high boundary        | 0.54    | 0.78   | 1.05   | 1.34   | ••••  | 17.5   |                                     |
| (particle diameter       |         |        |        |        |       |        |                                     |
| [um])                    |         |        |        |        |       |        |                                     |
| Bin centre               | 0.46    | 0.66   | 0.915  | 1.195  |       | 16.75  | Diameter at the centre is used for  |
| (particle diameter       |         |        |        |        |       |        | PM cals                             |
| [um])                    |         |        |        |        |       |        |                                     |
| Vol of a particle in     | 0.051   | 0.150  | 0.401  | 0.8935 |       | 2460.6 |                                     |
| bin (um3)                |         | 5      | 1      |        |       | 12     |                                     |
| (calculated by           |         |        |        |        |       |        |                                     |
| software)                |         |        |        |        |       |        |                                     |
| Vol of a particle in     | 0.051   | 0.150  | 0.401  | 0.8935 |       | 2460.6 |                                     |
| bin (um3) (values        |         | 5      | 1      |        |       | 12     |                                     |
| stored on OPC)           |         |        |        |        |       |        |                                     |
| Density of a             | 1.65    | 1.65   | 1.65   | 1.65   |       | 1.65   | Default 1.65                        |
| particle in bin          |         |        |        |        |       |        |                                     |
| (g/ml)                   |         |        |        |        |       |        |                                     |
| Sample volume            | 1       | 1      | 1      | 1      |       | 1      | Individual additional bin weighting |
| weighting for bin        |         |        |        |        |       |        |                                     |

Annotated CSV produced by an OPC-N2 run by the Alphasense Software top section

Issue 5

| Data:          |                  |            |       |                        |      |                     |                                                |                       |                                      |                                       |                     |     |                 |                         |            |                   |
|----------------|------------------|------------|-------|------------------------|------|---------------------|------------------------------------------------|-----------------------|--------------------------------------|---------------------------------------|---------------------|-----|-----------------|-------------------------|------------|-------------------|
| OADate<br>Time | Bin00            |            | Bin15 | MeanToF<br>Bin1(us)    |      | MeanToF<br>Bin7(us) | Count/s                                        | Sampling<br>Period(s) | SFR<br>(ml/s)                        | Temperature<br>(C) or<br>Pressure(Pa) | PM1<br>(ug/m3)      |     | PM10<br>(ug/m3) | RollMean<br>_PM1        |            | RollMean<br>_PM10 |
| 42341.<br>6282 | 8.001            |            | 0     | 6                      |      | 0                   | 20.003                                         | 1                     | 3.2                                  | х                                     | 1.38                |     | 6.85            | 1.38                    |            | 6.85              |
| 42341.<br>6282 | 5.946            |            | 1.982 | 9.33                   |      | 0                   | 18.83                                          | 1.009                 | 3.1                                  | x                                     | 1.09                |     | 198.75          | 1.24                    |            | 102.8             |
| 42341.<br>6282 | 8.003            |            | 0     | 7                      |      | 0                   | 32.014                                         | 1                     | 3.21                                 | x                                     | 2.36                |     | 108             | 1.61                    |            | 104.53            |
| 42341.<br>6282 | 7.925            |            | 0.991 | 5.67                   |      | 0                   | 28.727                                         | 1.01                  | 3.44                                 | x                                     | 1.88                |     | 149.15          | 1.68                    |            | 115.69            |
| 42341.<br>6282 | 8.008            |            | 0     | 6                      |      | 0                   | 23.023                                         | 0.999                 | 3.55                                 | х                                     | 1.46                |     | 87.34           | 1.63                    |            | 110.02            |
| 42341.<br>6282 | 11.99<br>7       |            | 0     | 6.67                   |      | 0                   | 25.993                                         | 1                     | 3.56                                 | x                                     | 1.74                |     | 3.56            | 1.65                    |            | 92.27             |
| 42341.<br>6282 | 4.954            |            | 0     | 7.67                   |      | 23                  | 20.806                                         | 1.009                 | 3.52                                 | x                                     | 1.52                |     | 12.79           | 1.63                    |            | 80.92             |
|                | Counts<br>each b | s pe<br>in | ersin | Used for d<br>compensa | lyna | amic fan<br>1       | Total<br>counts<br>per s<br>across<br>all bins |                       | Sample<br>flow<br>through the<br>OPC | x if no sensor<br>fitted              | Instanta<br>2.5, 10 | neo | us PM1,         | 5 minute a<br>PM1, 2.5, | iver<br>10 | aged              |

Annotated CSV produced by an OPC-N2 run by the Alphasense Software bottom section

For CSVs generated in standalone mode the main difference is that the bin count is the total count in the sampling period and is not a count/s

### 9 Standalone mode (Recording to onboard SD card)

If the OPC-N2 unit is powered but receives no SPI communication for 60s it starts running and logs data to the on board SD card. The default settings are such that it will run with the fan and laser on continuously and record a histogram every ~1.4s. Every 24 hours a new data file is recorded and the files are numbered sequentially.

Please note the histogram records total counts in the 1.4s time period and does not quote an average figure in counts/s. The unit does not have a real time clock so any break and resumption in power will result in the next numbered file being created. Only the default option was offered on previous versions of firmware (16b and 17b), the latest version firmware 18 now offers other variables.

#### Autonomous Mode Variables

The easiest way to access these is to use the supplied Alphasense Software. The variables can be changed by SPI commands using your own system if preferred (See the commands list summary in Appendix D for details).

Connect the OPC-N2 to the software in the standard manner. Type control R and scroll to the bottom of the text list. Listed here are the Autonomous Mode variables. The variables listed in table 3.

| Command                  | Description                     | Default |
|--------------------------|---------------------------------|---------|
| AMSamplingInterval count | The number of 1.4s samples      | 1       |
|                          | taken for each measurement      |         |
| AMIdleInterval count     | The number of 1.4s periods      | 0       |
|                          | between each measurement        |         |
| AMMaxDataArraysInFile    | The number of saved             | 61798   |
|                          | histograms per CSV (default is  |         |
|                          | 24 hours of continuous 1.4s     |         |
|                          | measurements)                   |         |
| AMFanOnInIdle            | Selects if the fan is on or off | 0       |
|                          | during the idle phase           |         |
| AMLaserOnInIdle          | Selects if the fan is on or off | 0       |
|                          | during the idle phase           |         |
| AMOnlySavePMDataToSD     | Selects full data or PM data    | 0       |
|                          | only to be saved                |         |

#### Table 3. Autonomous Mode Variables

When running with an Idle Interval the unit automatically runs the fan and laser for a period of 7 ~1.4s cycles before starting the measurement. This allows the laser and fan to come up to full power. As a result in the CSV file the Data RequestInterval(s) is the total time of the cycle, so includes the Idle Interval, the warm up time and the measurement time, the SamplingPeriod(s) is the time taken for the active measurement.

To alter these variables type the new value in the window, then press control W, and confirm that you want to change the current OPC configuration then type Ctrl + S: Save all values to configuration memory, and again confirm it. The OPC should then be disconnected from the software and unplugged and will start logging when powered up again.

### **10** Running the OPC N2 using direct SPI control

Full details of the SPI commands and connections are given for the OPC-N2. This is should be sufficient for the user to be able to design their own SPI system to control the device and gather data.

A coding example is given in given in 072-0325 Supplemental SPI information for OPC N2

If, to save power the OPC is to be run periodically with the fan off and laser at low power, it is recommended that the fan and laser are powered up for a minimum of 10 s before taking a measurement.

Alphasense can offer only limited support for programming/coding and customers may need to seek third part assistance if they are unfamiliar with SPI protocols.

### **11 Revision Control**

| Version | Comment                                                              | Release Date  | Released by |
|---------|----------------------------------------------------------------------|---------------|-------------|
| 5       | Update to version 18 firmware, and combine documents into one manual | December 2015 | Mark Giles  |
|         |                                                                      |               |             |

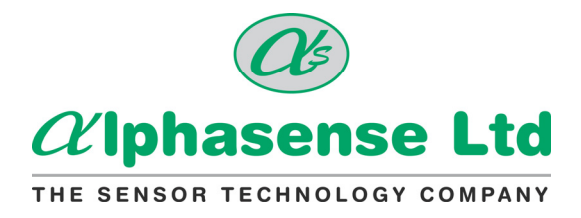

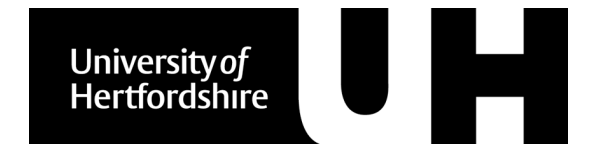

### Appendix A: FAQs

#### • What are the differences between the different firmware versions

Firmware 16 and 17 including 16B and 17B

- Firmware 18 builds on the previous firmware release 16 and 17. Please note Firmware 16 and 17 are basically equivalent, different versions were needed to support the use of two different PCBs, issue 2 with Firmware 16 and issue 3 with 17. Similarly for version 18, 18.1 is for issue 2 and 18.2 for issue 3. In operation the only significant difference is that units with Issue 2 boards use more power in the standby mode as the standby laser power is not as low as in issue 3. Units with issue 2 boards must only be updated with the correct firmware as irreversible damage to the laser may occur otherwise.
- General running and features of 16 and 17 are the same in issue 18. All have dynamic correction for sample flow-rate caused by changes to the of the fan speed and also apply the respiratory profiles to the PM values
- Issue 18 has more advanced standalone recording to the onboard SD card and some additional commands to make it easier for end users to write their own software. The serial number of the OPC is stored on the unit and is recorded on any CSV files.
- Issue 18 units have, in addition a scaling factor applied to each bin to align the unit more closely to reference detectors following co-location studies. This scaling factor can be retrofitted to units in the field; details can be obtained by request from Alphasense.
- It is recommended that you continue to use the initial software release in deployment versions 9.7 and 9.8 for units with firmware 16 and 17.
- If you are running 16, 17, 16B or 17B using your own software developed for an earlier version such as 15D please allow more time at start up before issuing the first command, ~1 s. The main commands are the same across most releases. Data positions in the call histograms and read functions may have changed; see the full list of commands for details.

Firmware 15D

- There are differences in firmware commands and responses between units with 15D and later firmware.
- In terms of performance these units to not offer the dynamic correction of sample flow-rate for variations in fan speed and have a simplified method of calculating the PM values
- If you continue to use these units is recommended that you use the initial software released in deployment 9.5.
- It is possible to update the majority of these units in the field to firmware 18.1.

#### Older Units, other Firmware 15 variants and 14

Substantial improvements have been made since these units have been issued. It is not possible to update these units in the field. Please Contact Alphasense to discuss potential upgrade options.

- Can the OPC be connected to a gas flow at 500 SCCM (or similar)?
  - The OPC is designed to sample ambient air using its own fan. Connecting to a pressurised system will alter the calibration and may also lead to deposition of particles on the inside of the unit. The OPC is also designed to have air pulled through it rather than blown into it.
- What is the effect of low pressure (altitude)
  - Fundamentally, fans are constant volume devices and so, at altitude where the density of air is lower, the mass transported through the fan will be reduced but the volume stays the same (assuming the fan speed remains the same).

### Alphasense User Manual OPC-N2 Optical Particle Counter

The unit should therefore operate normally at altitude with particle size and number concentrations being accurate. However, in situations at altitude where ambient temperatures are expected to fall to -20°C, care should be taken to ensure the OPC itself has some thermal insulation to allow the heating effect of the laser and electronics to maintain the internal temperature to approximately -10°C or above. If the ambient temperature falls to lower than -20°C, additional heating should be provided to the OPC to ensure correct operation.

#### How are the units calibrated

 The units are calibrated for sizing using controlled aerosols of polystyrene latex microspheres, taking into account the small response difference caused by the higher refractive index (1.58) of these particles) compared to the refractive index (1.5) used in the OPC-N2 calibration curve. Aerosol number concentration is assessed by comparison to an OPC N2 'gold standard', previously calibrated against a certified TSI 3330 OPC instrument.

#### What maintenance can be carried out on the OPC N2

• The OPC-N2 does not have any user-serviceable parts. The fan and laser are both chosen to give good lifetimes. The flow path is designed to minimise particle deposition on any internal surfaces of the OPC. The unit must not be opened for cleaning as this may expose the worker to class 3B-laser radiation and could effect the calibration.

#### Raspberry Pi and Arduino

 The OPC-N2 is ideally suited to be operated by devices such as Raspberry Pi or Arduino via its SPI interface. While Alphasense does not yet distribute example OPC-N2 control programs to be used on these devices, many of its customers have successfully implemented such control programs following the OPC-N2 SPI commands list. Further information may be released in a separate annex in 2016

Issue 5

### Appendix B: Installing the device driver

| Windows XP                                                                                                    |                                                                                                    |
|----------------------------------------------------------------------------------------------------|----------------------------------------------------------------------------------------------------|
| Copy the folder "OPC Interface Software" to the<br>PC desktop. Connect the USB interface lead to<br>the PC. If the USB interface lead (USB to SPI<br>converter) is connected to the PC for the first<br>time, Windows will need a device driver and this<br>will start the "Found New Hardware" wizard.<br>Select the "Yes, this time only" option and click<br>next.                                                                                                    | Found New Hardware Wizard         Windows will search for current and updated software by looking on your computer, on the hardware installation CD, or on the Windows Update Web site (with your permission). Fead our privacy solical         Can Windows connect to Windows Update to search for software?         C Yes, this time only         C Yes, now and givery time I connect a device         No. not this time         Click Next to continue.                                                                                                    |
| The following window will give you an option as<br>to whether to use a CD to install the device<br>driver or to use another location. Select "Install<br>from a list or a specific location (Advanced)".<br>Navigate to the OPC folder containing the folder<br>named "USB Driver", this contains the driver file<br><i>devtech2.inf</i> which Windows needs to drive the<br>OPC device.                                                                                                    | Found New Hardware Wizard         This wizard helps you initial software for:         Communications Pot         Image: Software Came with an initialization CD         Image: Software Came with an initialization CD         Image: Software Came with an initialitinia                                                                                                    |
| Click OK to allow Windows to locate and install<br>the device driver. This process is automatic but<br>you will be prompted by the form below to<br>confirm the installation.<br>Click "Continue Anyway" to finish the installation.<br>Once the device driver is installed correctly, the<br>OPC device should appear in the Device<br>Manager window as a "Communication Port"<br>with an assigned COM port number. Make a<br>note of this assigned port number, as you will<br>need it when starting the software.<br>The Driver installation is now complete. | Hardware Installation         Image: A solution of the solution of the solution of th |

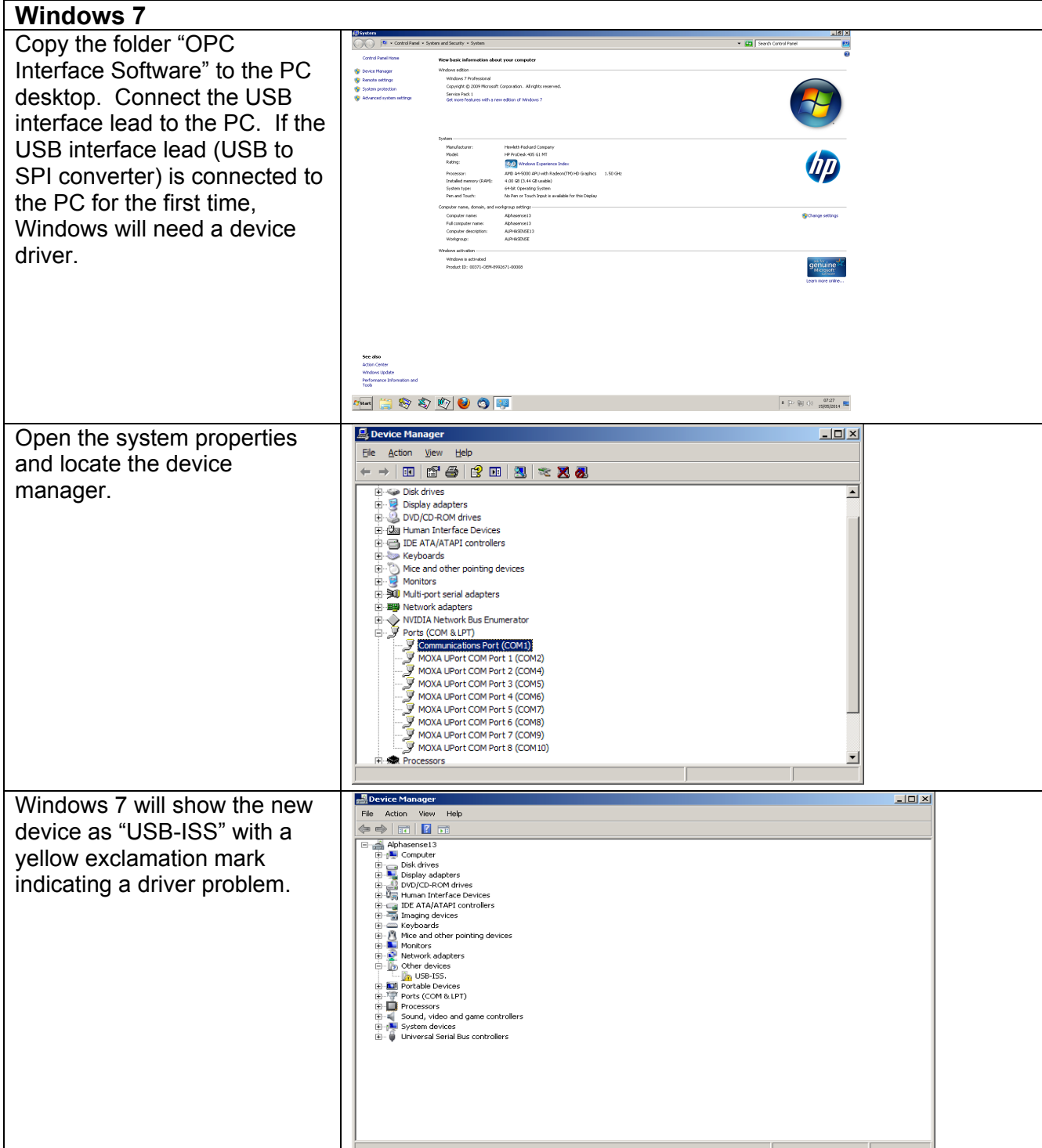

# Alphasense User Manual OPC-N2 Optical Particle Counter

Issue 5

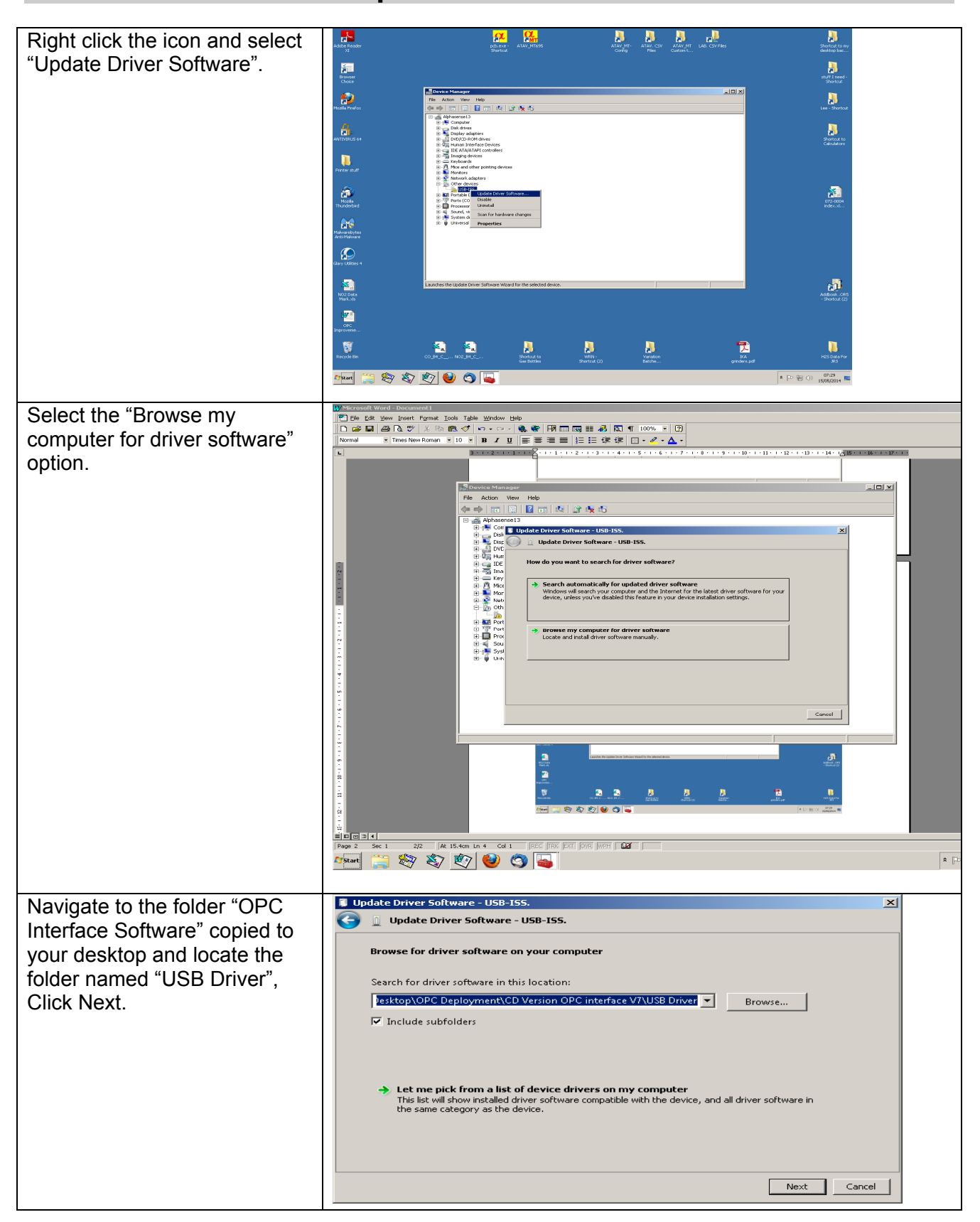

# Alphasense User Manual OPC-N2 Optical Particle Counter

Issue 5

| Windows 7 will then issue a<br>security warning. This is due<br>to a licence issue and not a<br>concern to the operating<br>system. Select the "Install this<br>driver software anyway"<br>option.                                                                                                    | Windows Security         Windows can't verify the publisher of this driver software         You should check your manufacturer's website for updated driver software for your device.         Install this driver software anyway         Only install driver software from other sources may harm your computer or steal information.         See details                                                                                                    |
|----------------------------------------------------------------------------------------------------|----------------------------------------------------------------------------------------------------|
| Windows will then install the driver files for the device.                                                                                                    | Update Driver Software - USB-155.                                                                                                    |
| Once the device driver<br>software has been installed<br>the form below will be<br>displayed. Make a note of the<br>allocated COM port number<br>(COM4 in the example below).                                                                                                    | Update Driver Software - Communications Port (CDM4) Update Driver Software - Communications Port (CDM4) Windows has successfully updated your driver software Windows has finished installing the driver software for this device: Communications Port Communications Port Communications Port Cose                                                                                                    |
| If the device driver is installed<br>incorrectly the Device<br>Manager will indicate this with<br>a yellow exclamation mark<br>symbol shown below.<br>If this should happen, remove<br>the USB lead and uninstall the<br>device by right clicking the<br>symbol and selecting<br>"Uninstall". Return to the<br>beginning of the "Installing the<br>device driver" (Windows XP or<br>Windows 7) section. | Pervice Manager      Pervice Manager      Perv |

#### Windows 8, 8.1 and 10

This procedure will guide you through the process of disabling the digital device driver verification in Windows 8, 8.1 and 10. The method for 8.0 is different than for 8.1 and 10

#### Background

64-Bit editions of Windows require digitally signed drivers. Digitally signed drivers include an electronic fingerprint that indicates which company produced the driver as well as an indication as to whether the driver has been modified since the company released it. This increases security, as a signed driver that has been modified will no longer have an intact signature. Drivers are signed using code signing certificates. The driver for the SPI converter does not have a Microsoft endorsed signature so this protection must be circumvented.

#### How to Disable Driver Signature Verification on Windows 8.0

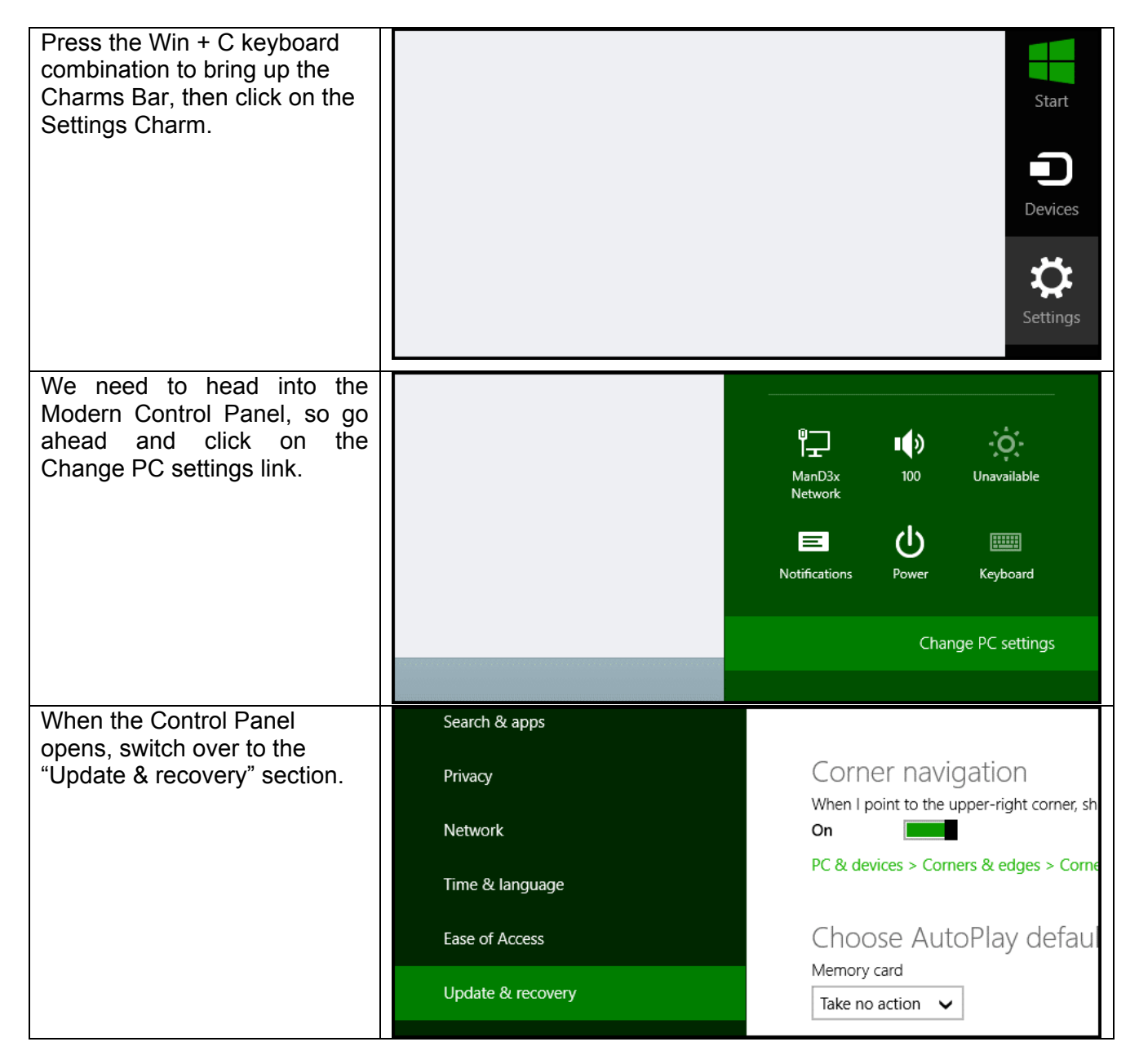

Alphasense LtdPage 23 of 34December 2015Sensor Technology House, 300 Avenue West, Skyline 120, Great Notley. Essex.CM77 7AA. UK<br/>Tel: +44 (0) 1376 556700 - Fax: +44 (0) 1376 335899<br/>Email: sensors@alphasense.com - Web: www.alphasense.com

# Alphasense User Manual OPC-N2 Optical Particle Counter

| Then click on the Recovery option on the left hand side.                                                                                               | <ul> <li>Update &amp; recovery</li> <li>Windows Update</li> <li>File History</li> <li>Recovery</li> </ul>                                                 | Refresh your PC withou<br>If your PC isn't running well, you can refront<br>other personal files.<br>Get started<br>Remove everything and<br>If you want to recycle your PC or start ov |
|----------------------------------------------------------------------------------------------------|----------------------------------------------------------------------------------------------------|----------------------------------------------------------------------------------------------------|
| Once selected, you will see an<br>advanced startup section<br>appear on the right hand side.<br>You will need to click on the<br>"Restart now" button. | Advanced startup<br>Start up from a device or disc (such as a USB driv<br>or restore Windows from a system image. This wi<br>Restart now                  | /e or DVD), change Windows startup settings,<br>ill restart your PC.                                                                                                    |
| Once your Computer has<br>rebooted you will need to<br>choose the Troubleshoot<br>option.                                                              | Choose an option<br>Continue<br>Exit and continue to Windows 8<br>Troubleshoot<br>Refresh or reset your PC, or use<br>advanced tools                      | N                                                                                                    |
| Then head into Advanced options.                                                                                                    | refresh it without losing your files<br>Reset your PC<br>If you want to remove all of your files,<br>you can reset your PC completely<br>Advanced options | ×                                                                                                    |

# Alphasense User Manual OPC-N2 Optical Particle Counter

Issue 5

| Then Startup Settings.                                                                                                    | Advanced options                                                                                                    |
|----------------------------------------------------------------------------------------------------|----------------------------------------------------------------------------------------------------|
|                                                                                                    | System Restore<br>Use a restore point recorded on your<br>PC to restore Windows<br>Startup Settings<br>Change Windows startup behavior                                                                                                    |
|                                                                                                    | Startup Repair<br>Fix problems that keep Windows from<br>loading                                                                                                    |
| Since we are modifying boot<br>time configuration settings,<br>you will need to restart your<br>Computer one last time.                                                                                                    | Restart to change Windows options such as:<br>• Enable low-resolution video mode<br>• Enable debugging mode<br>• Enable boot logging<br>• Enable Safe Mode<br>• Disable driver signature enforcement<br>• Disable early-launch anti-malware protection<br>• Disable automatic restart on system failure                                                                                                    |
| Finally, you will be given a list<br>of startup settings that you can<br>change. The one we are<br>looking for is "Disable driver<br>signature enforcement". To<br>choose the setting, you will<br>need to press the <b>F7</b> key.<br>Your PC will then reboot and<br>you will be able to install<br>unsigned drivers without any<br>error message.<br>You should then be able to<br>install the driver for the SPI<br>connector in the standard<br>manner. | <ul> <li>Startup Settings</li> <li>Press a number to choose from the options below:</li> <li>Use number keys or functions keys F1-F9.</li> <li>1) Enable debugging</li> <li>2) Enable boot logging</li> <li>3) Enable low-resolution video</li> <li>4) Enable Safe Mode</li> <li>5) Enable Safe Mode with Networking</li> <li>6) Enable Safe Mode with Command Prompt</li> <li>7) Disable driver signature enforcement</li> <li>8) Disable early launch anti-malware protection</li> <li>9) Disable automatic restart after failure</li> </ul> |

How to Disable Driver Signature Verification on Windows 8.1 and 10

### Alphasense User Manual OPC-N2 Optical Particle Counter

Issue 5

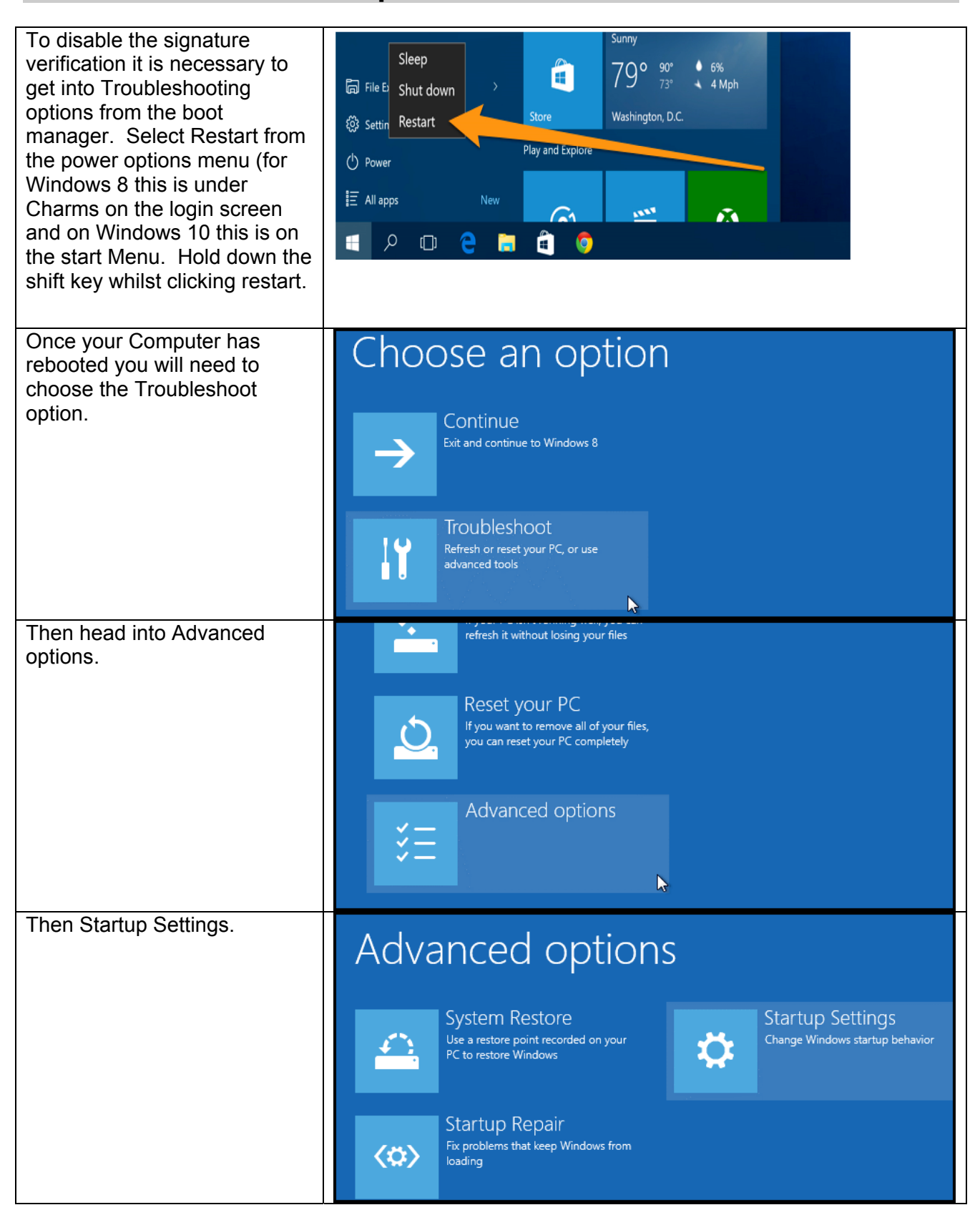

| 072-030 | 0 |
|---------|---|
|---------|---|

Issue 5

| Since we are modifying boot<br>time configuration settings,<br>you will need to restart your<br>Computer one last time.                                                                                                    | Restart to change Windows options such as:<br>• Enable low-resolution video mode<br>• Enable debugging mode<br>• Enable boot logging<br>• Enable Safe Mode<br>• Disable driver signature enforcement<br>• Disable early-launch anti-malware protection<br>• Disable automatic restart on system failure                                                                                                    |
|----------------------------------------------------------------------------------------------------|----------------------------------------------------------------------------------------------------|
| Finally, you will be given a list<br>of startup settings that you can<br>change. The one we are<br>looking for is "Disable driver<br>signature enforcement". To<br>choose the setting, you will<br>need to press the <b>F7</b> key.<br>Your PC will then reboot and<br>you will be able to install<br>unsigned drivers without any<br>error message.<br>You should then be able to<br>install the driver for the SPI<br>connector in the standard<br>manner. | <ul> <li>Startup Settings</li> <li>Press a number to choose from the options below:</li> <li>Use number keys or functions keys F1-F9.</li> <li>1) Enable debugging</li> <li>2) Enable boot logging</li> <li>3) Enable low-resolution video</li> <li>4) Enable Safe Mode</li> <li>5) Enable Safe Mode with Networking</li> <li>6) Enable Safe Mode with Command Prompt</li> <li>7) Disable driver signature enforcement</li> <li>8) Disable early launch anti-malware protection</li> <li>9) Disable automatic restart after failure</li> </ul> |

### **Appendix C: Updating the Firmware**

It is possible to update the firmware on the OPC-N2 device using the supplied Bootloader tool when running firmware version 0015d (and above). To upgrade the firmware on your OPC-N2 device requires:

- An OPC-N2 with firmware 0015d and above (please check with Alphasense if uncertain).
- The PC software that is supplied with the unit (on CD or on SD card).
- USB to SPI converter.
- USB (Micro) lead.
- A new firmware upgrade package including the firmware file (.HEX), this will be supplied on request to Alphasense.

To upgrade the firmware file follow the instruction below:

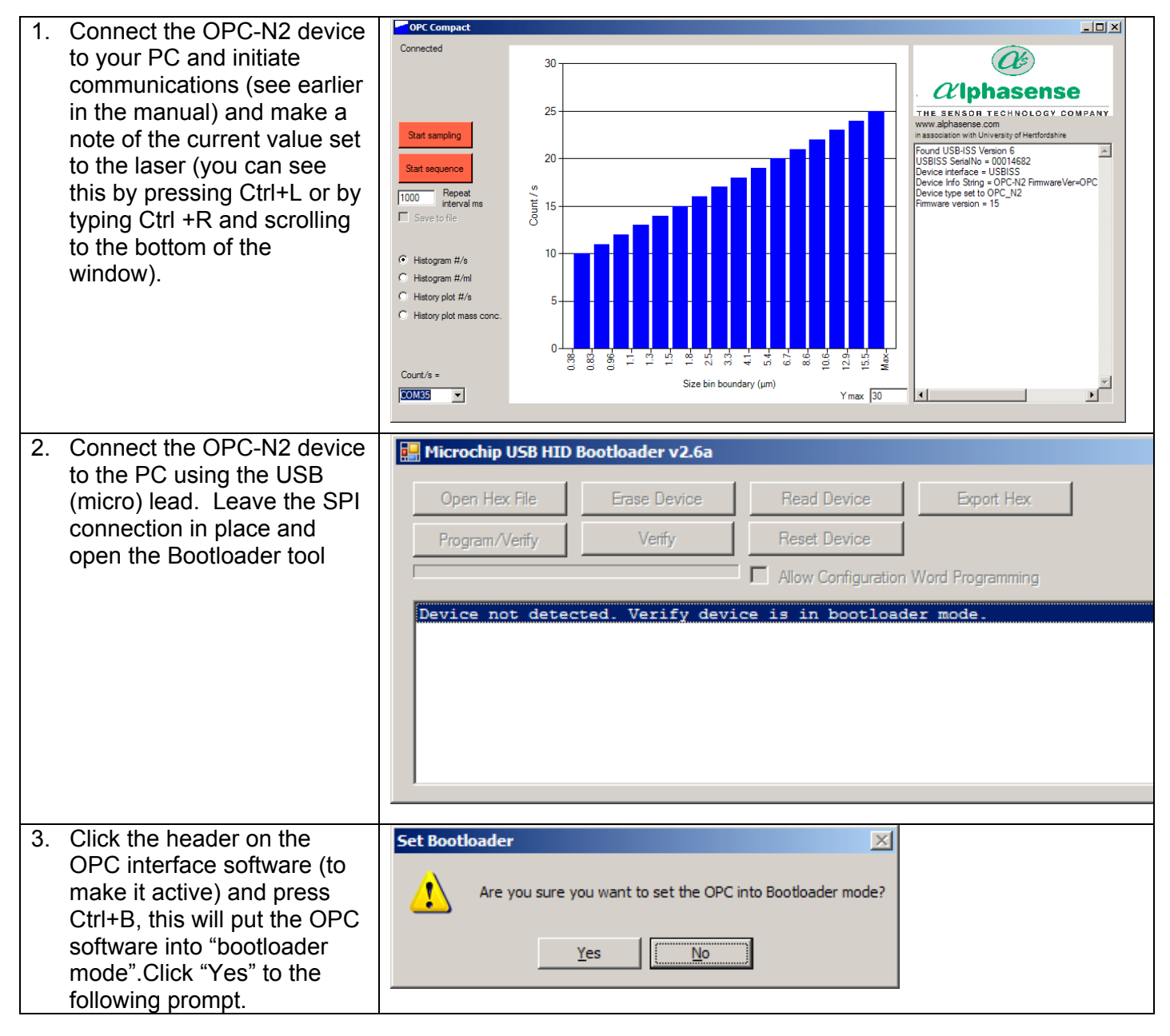

Alphasense Ltd

### Page 28 of 34

December 2015

Sensor Technology House, 300 Avenue West, Skyline 120, Great Notley. Essex.CM77 7AA. UK Tel: +44 (0) 1376 556700 - Fax: +44 (0) 1376 335899 Email: sensors@alphasense.com - Web: www.alphasense.com

# Alphasense User Manual OPC-N2 Optical Particle Counter

Issue 5

| 4. | The Bootloader tool will                               | 🔜 Microchip USB HID Bootloader v2.6a                                                                                                    |  |  |  |  |
|----|--------------------------------------------------------|----------------------------------------------------------------------------------------------------|--|--|--|--|
|    | connected via USB and if                               | Open Hex File Erase Device Read Device Export Hex                                                                                                    |  |  |  |  |
|    | the software is in Bootloader                          | Program/Verify Verify Reset Device                                                                                                    |  |  |  |  |
|    | mode. The text on the Bootloader form will change      | Allow Configuration Word Programming                                                                                                    |  |  |  |  |
|    | to confirm that                                        | Device attached.                                                                                                    |  |  |  |  |
|    | communication is                                       |                                                                                                    |  |  |  |  |
|    | established (see image                                 |                                                                                                    |  |  |  |  |
| 5. | Click "Open Hex File" and                              |                                                                                                    |  |  |  |  |
|    | navigate to the new                                    |                                                                                                    |  |  |  |  |
|    | firmware file that needs to<br>be installed. This will |                                                                                                    |  |  |  |  |
|    | enable the "Program/Verify"                            |                                                                                                    |  |  |  |  |
|    | command button, click this                             |                                                                                                    |  |  |  |  |
|    | to install the new firmware.                           |                                                                                                    |  |  |  |  |
| 6. | The bootloader will then                               | 🔛 Microchip USB HID Bootloader v2.6a                                                                                                    |  |  |  |  |
|    | proceed to install the new                             | Ones Her File France Devices Read Devices France Her                                                                                                    |  |  |  |  |
|    | firmware file. The bootloader will show a verify       |                                                                                                    |  |  |  |  |
|    | error after the file is                                | Program/Venty Venty Reset Device                                                                                                    |  |  |  |  |
|    | installed. This is caused by                           | Allow Configuration Word Programming                                                                                                    |  |  |  |  |
|    | able to verify the encrypted                           | Device removed                                                                                                    |  |  |  |  |
|    | file and is not a problem, the                         |                                                                                                    |  |  |  |  |
|    | new firmware file is now                               |                                                                                                    |  |  |  |  |
| 7. | Use the "Reset Device"                                 |                                                                                                    |  |  |  |  |
|    | command to cycle the                                   |                                                                                                    |  |  |  |  |
|    | power and disconnect the                               |                                                                                                    |  |  |  |  |
|    |                                                        |                                                                                                    |  |  |  |  |
| 8. | You can now disconnect the                             | Connected                                                                                                    |  |  |  |  |
|    | your USB lead and re-                                  |                                                                                                    |  |  |  |  |
|    | with the OPC using the OPC                             | 25                                                                                                    |  |  |  |  |
|    | software, this will confirm                            | Start sampling www.alphasense.com in association with University of Hertfordshire                                                                                                    |  |  |  |  |
|    | that the new firmware file                             | Start sequence                                                                                                    |  |  |  |  |
|    | and is ready for use.                                  | 1000 Repeat 5 15 15 15 15 15 15 15 15 15 16 16 16 16 16 16 16 16 16 16 16 16 16                                                                                                    |  |  |  |  |
| 9. | Check that your laser DAC                              |                                                                                                    |  |  |  |  |
|    | original setting See the                               | C Histogram #/m                                                                                                    |  |  |  |  |
|    | main section of the manual                             | C History plot #/s                                                                                                    |  |  |  |  |
|    | for information on setting                             | 0.038 - 100 - 110 - 110 |  |  |  |  |
|    |                                                        | Count/s = 93.9 Size bin boundary (μm)                                                                                                    |  |  |  |  |
|    |                                                        |                                                                                                    |  |  |  |  |

Alphasense LtdPage 29 of 34December 2015Sensor Technology House, 300 Avenue West, Skyline 120, Great Notley. Essex.CM77 7AA. UK<br/>Tel: +44 (0) 1376 556700<br/>Email: sensors@alphasense.comFax: +44 (0) 1376 335899<br/>- Web: www.alphasense.com

### **Appendix D: Summary of firmware commands**

OPC-N2 SPI functions (from point of view of SPI Master system) for firmware version 18.

| Function                                    | Firmware<br>Versions | Command<br>byte | Byte(s) out | Byte(s) in (0xF3 is set as standard initial return byte value from OPC-N2) | Measured time<br>between end of<br>current and start<br>of next byte | Notes                                                                                   |
|---------------------------------------------|----------------------|-----------------|-------------|----------------------------------------------------------------------------|----------------------------------------------------------------------|-----------------------------------------------------------------------------------------|
| Digital pot<br>(fan and laser<br>power) ON  | 14/15<br>16/17<br>18 | 0x03            | 0x03        | 0xF3                                                                       | 3ms                                                                  | Suggest that 10ms be<br>used as delay<br>between command<br>byte and following<br>byte. |
|                                             |                      |                 | 0x00        | 0x03                                                                       | NA                                                                   |                                                                                         |
| Digital pot<br>(fan and laser<br>power) OFF | 14/15<br>16/17<br>18 | 0x03            | 0x03        | 0xF3                                                                       | 1.5ms                                                                | Suggest that 10ms be<br>used as delay<br>between command<br>byte and following<br>byte. |
|                                             |                      |                 | 0x01        | 0x03                                                                       | NA                                                                   |                                                                                         |
| Digital pot<br>(fan power<br>only) ON       | 16/17<br>18          | 0x03            | 0x03        | 0xF3                                                                       | 5ms                                                                  | Suggest that 10ms be<br>used as delay<br>between command<br>byte and following<br>byte. |
|                                             |                      |                 | 0x04        | 0x03                                                                       | NA                                                                   |                                                                                         |
| Digital pot<br>(fan power<br>only) OFF      | 16/17<br>18          | 0x03            | 0x03        | 0xF3                                                                       | 3ms                                                                  | Suggest that 10ms be<br>used as delay<br>between command<br>byte and following<br>byte. |
|                                             |                      |                 | 0x05        | 0x03                                                                       | NA                                                                   |                                                                                         |
| Digital pot<br>(laser power<br>only) ON     | 16/17<br>18          | 0x03            | 0x03        | 0xF3                                                                       | 6ms                                                                  | Suggest that 10ms be<br>used as delay<br>between command<br>byte and following<br>byte. |
|                                             |                      |                 | 0x02        | 0x03                                                                       | NA                                                                   |                                                                                         |
| Digital pot<br>(laser power<br>only) OFF    | 16/17<br>18          | 0x03            | 0x03        | 0xF3                                                                       | 3ms                                                                  | Suggest that 10ms be<br>used as delay<br>between command<br>byte and following<br>byte. |
|                                             |                      |                 | 0x03        | 0x03                                                                       | NA                                                                   |                                                                                         |
| Digital pot Set<br>Laser Power              | 14/15<br>16/17<br>18 | 0x42            | 0x42        | 0xF3                                                                       | 3.5ms                                                                | Suggest that 10ms be<br>used as delay<br>between command<br>byte and following<br>byte  |
|                                             |                      |                 | 0x01        | 0x42                                                                       | 6us                                                                  | LaserDAC is a<br>unsigned 8bit integer<br>variable.                                     |
|                                             | 4 4 4 4 5            |                 | LaserDAC    |                                                                            |                                                                      |                                                                                         |
| Digital pot Set<br>Fan Power                | 14/15<br>16/17<br>18 | 0x42            | 0x42        | UxF3                                                                       | 7ms                                                                  | Suggest that 10ms be<br>used as delay<br>between command                                |

Alphasense Ltd Page 30 of 34 December 2015 Sensor Technology House, 300 Avenue West, Skyline 120, Great Notley. Essex.CM77 7AA. UK Tel: +44 (0) 1376 556700 - Fax: +44 (0) 1376 335899 Email: sensors@alphasense.com - Web: www.alphasense.com

Issue 5

|                               | -                    |      |        |                                   |       |                                                                                         |
|-------------------------------|----------------------|------|--------|-----------------------------------|-------|-----------------------------------------------------------------------------------------|
|                               |                      |      |        |                                   |       | byte and following                                                                      |
|                               |                      | L    | 0x00   | 0x42                              | 6us   | FanDAC is a<br>unsigned 8bit integer                                                    |
|                               |                      |      | FanDAC | 0x00                              | NA    | variable.                                                                               |
| Digital pot<br>Read Status    | 18                   | 0x13 | 0x13   | 0xF3                              |       | Suggest that 10ms be<br>used as delay<br>between command<br>byte and following<br>byte. |
|                               |                      |      | 0x13   | FanON                             |       | FanON is unsigned<br>8bit integer variable (1<br>or 0).                                 |
|                               |                      |      | 0x13   | LaserON                           |       | LaserON is unsigned<br>8bit integer variable (1<br>or 0).                               |
|                               |                      |      | 0x13   | FanDACVal                         |       | FanDACVal is<br>unsigned 8bit integer<br>variable.                                      |
|                               |                      |      | 0x13   | LaserDACVal                       |       | LaserDACVal is<br>unsigned 8bit integer<br>variable.                                    |
| Read<br>information<br>string | 14/15<br>16/17<br>18 | 0x3F | 0x3F   | 0xF3                              | 1.5ms | Suggest that 10ms be<br>used as delay<br>between command<br>byte and following<br>byte. |
|                               |                      |      | 0x3F   | InfoStr ascii char00: "O" (=0x4F) | 6us   | SerialStr is a string of 60 characters                                                  |
|                               |                      |      | 0x3F   | InfoStr ascii char01: "P" (=0x50) | u     | Value of shaded bytes                                                                   |
|                               |                      |      | 0x3F   | InfoStr ascii char02: "C" (=0x43) | "     |                                                                                         |
|                               |                      |      | 0x3F   | InfoStr ascii char03: "-" (=0x2D) | "     |                                                                                         |
|                               |                      |      | 0x3F   | InfoStr ascii char04: "N" (=0x4E) | "     |                                                                                         |
|                               |                      |      | 0x3F   | InfoStr ascii char05: "2" (=0x32) | "     |                                                                                         |
|                               |                      |      | 0x3F   | InfoStr ascii char06: " " (=0x20) | "     |                                                                                         |
|                               |                      |      | 0x3F   | InfoStr ascii char07: "F" (=0x46) | "     |                                                                                         |
|                               |                      |      | 0x3F   | InfoStr ascii char08: "i" (=0x69) | "     |                                                                                         |
|                               |                      |      | 0x3F   | InfoStr ascii char09: "r" (=0x72) | "     |                                                                                         |
|                               |                      |      | 0x3F   | InfoStr ascii char10: "m" (=0x6D) | "     |                                                                                         |
|                               |                      |      | 0x3F   | InfoStr ascii char11: "w" (=0x77) | "     |                                                                                         |
|                               |                      |      | 0x3F   | InfoStr ascii char12: "a" (=0x61) | "     |                                                                                         |
|                               |                      |      | 0x3F   | InfoStr ascii char13: "r" (=0x72) | "     |                                                                                         |
|                               |                      |      | 0x3F   | InfoStr ascii char14: "e" (=0x65) | "     |                                                                                         |
|                               |                      |      | 0x3F   | InfoStr ascii char15: "V" (=0x56) | "     |                                                                                         |
|                               |                      |      | 0x3F   | InfoStr ascii char16: "e" (=0x65) | "     |                                                                                         |
|                               |                      |      | 0x3F   | InfoStr ascii char17: "r" (=0x72) | "     |                                                                                         |
|                               |                      |      | 0x3F   | InfoStr ascii char18: "=" (=0x3D) | "     |                                                                                         |
|                               |                      |      | 0x3F   | InfoStr ascii char19: "O" (=0x4F) | "     |                                                                                         |
|                               |                      |      | 0x3F   | InfoStr ascii char20: "P" (=0x50) | "     |                                                                                         |
|                               |                      |      | 0x3F   | InfoStr ascii char21: "C" (=0x43) | "     |                                                                                         |
|                               |                      |      | 0x3F   | InfoStr ascii char22: "-" (=0x2D) | "     |                                                                                         |
|                               |                      |      | 0x3F   | InfoStr ascii char23: "0" (=0x30) | "     |                                                                                         |

Alphasense Ltd

Page 31 of 34

December 2015

Sensor Technology House, 300 Avenue West, Skyline 120, Great Notley. Essex.CM77 7AA. UK Tel: +44 (0) 1376 556700 - Fax: +44 (0) 1376 335899 Email: sensors@alphasense.com - Web: www.alphasense.com

| 072-0                                | 300                  | O    | Alphas<br>PC-N2 Op | sense User Manual<br>otical Particle Counte                            | r       | Issue 5                                                                                 |
|--------------------------------------|----------------------|------|--------------------|------------------------------------------------------------------------|---------|-----------------------------------------------------------------------------------------|
|                                      |                      |      | 0x3F<br>0x3F       | InfoStr ascii char24: "1" (=0x31)<br>InfoStr ascii char25: "6" (=0x36) | u       |                                                                                         |
|                                      |                      |      | 0x3F<br>0x3F       | <br>InfoStr ascii char59: "." (=0x2E)                                  | "<br>NA | See separate Doc for details                                                            |
| Read serial<br>number string         | 18                   | 0x10 | 0x10               | 0xF3                                                                   |         | Suggest that 10ms be<br>used as delay<br>between command<br>byte and following<br>byte. |
|                                      |                      |      | 0x10               | SerialStr ascii char00                                                 |         | SerialStr is a string of                                                                |
|                                      |                      |      | 0x10               | SerialStr ascii char01                                                 |         | Value of shaded bytes doesn't matter.                                                   |
|                                      |                      |      | 0x10               |                                                                        |         | See separate Doc for                                                                    |
|                                      |                      |      | 0x10               | SerialStr ascii char59                                                 |         |                                                                                         |
| Read<br>Firmware<br>Version          | 18                   | 0x12 | 0x12               | 0xF3                                                                   |         | Suggest that 10ms be<br>used as delay<br>between command<br>byte and following<br>byte. |
|                                      |                      |      | 0x12               | FirmwareVerMajor                                                       |         | FirmwareVerMajor is<br>unsigned 8bit integer<br>variable.                               |
|                                      |                      |      | 0x12               | FirmwareVerMinor                                                       |         | FirmwareVerMinor is<br>unsigned 8bit integer<br>variable.                               |
| Read<br>Configuration<br>Variables   | 14/15<br>16/17<br>18 |      |                    |                                                                        |         | See separate<br>Document for details                                                    |
| Write<br>Configuration<br>Variables  | 14/15<br>16/17<br>18 | 0x3A | 0x3A               | 0xF3                                                                   | 3ms     | Suggest that 10ms be<br>used as delay<br>between command<br>byte and following<br>byte. |
| Read<br>Configuration<br>Variables 2 | 18                   | 0x3D | 0x3D               | 0xF3                                                                   |         | Suggest that 10ms be<br>used as delay<br>between command<br>byte and following<br>byte. |
|                                      |                      |      | 0x3D               | AMSamplingIntervalCount LSB                                            |         | AMSamplingIntervalC<br>ount is unsigned 16bit<br>integer variable.                      |
|                                      |                      |      | 0x3D               | AMSamplingIntervalCount MSB                                            |         |                                                                                         |
|                                      |                      |      | 0x3D               | AMIdleIntervalCount LSB                                                |         | AMIdleIntervalCount<br>is unsigned 16bit<br>integer variable.                           |
|                                      |                      |      | 0x3D               | AMIdleIntervalCount MSB                                                |         |                                                                                         |
|                                      |                      |      | 0x3D               | AMFanOnInIdle                                                          |         | AMFanOnInIdle is<br>unsigned 8bit integer<br>variable (1 or 0).                         |
|                                      |                      |      | 0x3D               | AMLaserOnInIdle                                                        |         | AMLaserOnInIdle is<br>unsigned 8bit integer<br>variable (1 or 0).                       |
|                                      |                      |      | 0x3D               | AMMaxDataArraysInFile LSB                                              |         | AMMaxDataArraysInF<br>ile is unsigned 16bit<br>integer variable.                        |
|                                      |                      |      | 0x3D               | AMMaxDataArraysInFile MSB                                              |         |                                                                                         |
|                                      |                      |      | 0.05               |                                                                        |         |                                                                                         |

Alphasense Ltd

Page 32 of 34

December 2015

# Alphasense User Manual OPC-N2 Optical Particle Counter

Issue 5

|                                                                                                   |          |              |                                                              |                                                                                                    |            | is unsigned 8bit<br>integer variable (1 or<br>0).                                                                                                    |
|---------------------------------------------------------------------------------------------------|----------|--------------|--------------------------------------------------------------|----------------------------------------------------------------------------------------------------|------------|----------------------------------------------------------------------------------------------------|
| Write<br>Configuration<br>Variables 2                                                             | 18       | 0x3B         | 0x3B                                                         | 0xF3                                                                                                    |            | Suggest that 10ms be<br>used as delay<br>between command<br>byte and following<br>byte.                                                                                                    |
|                                                                                                   |          |              | AMSamplingInterv<br>alCount LSB                              | 0x3B                                                                                                    |            | AMSamplingIntervalC<br>ount is unsigned 16bit<br>integer variable.                                                                                                    |
|                                                                                                   |          |              | AMSamplingInterv<br>alCount MSB                              | AMSamplingIntervalCount LSB                                                                                                    |            |                                                                                                    |
|                                                                                                   |          |              | AMIdleIntervalCou<br>nt LSB                                  | AMSamplingIntervalCount MSB                                                                                                    |            | AMIdleIntervalCount<br>is unsigned 16bit<br>integer variable.                                                                                                    |
|                                                                                                   |          |              | AMIdleIntervalCou<br>nt MSB                                  | AMIdleIntervalCount LSB                                                                                                    |            |                                                                                                    |
|                                                                                                   |          |              | AMFanOnInIdle                                                | AMIdleIntervalCount MSB                                                                                                    |            | AMFanOnInIdle is<br>unsigned 8bit integer<br>variable (1 or 0).                                                                                                    |
|                                                                                                   |          |              | AMLaserOnInIdle                                              | AMFanOnInIdle                                                                                                    |            | AMLaserOnInIdle is<br>unsigned 8bit integer<br>variable (1 or 0).                                                                                                    |
|                                                                                                   |          |              | AMMaxDataArray<br>sInFile LSB                                | AMLaserOnInIdle                                                                                                    |            | AMMaxDataArraysInF ile is unsigned 16bit integer variable.                                                                                                    |
|                                                                                                   |          |              | AMMaxDataArray<br>sInFile MSB                                | AMMaxDataArraysInFile LSB                                                                                                    |            |                                                                                                    |
|                                                                                                   |          |              | AMOnlySavePMD<br>ata                                         | AMMaxDataArraysInFile MSB                                                                                                    |            | AMOnlySavePMData<br>is unsigned 8bit<br>integer variable (1 or                                                                                                    |
|                                                                                                   |          |              |                                                              |                                                                                                    |            | 0).                                                                                                    |
| Read<br>histogram                                                                                 | See note | 0x30         | 0x30                                                         | 0xF3                                                                                                    | 9ms        | Output depends on<br>Firmware version                                                                                                    |
| Read<br>histogram<br>data (and<br>reset<br>histogram)                                             | See note | 0x30         | 0x30<br>0x30                                                 | 0xF3<br>Bin0 LSB                                                                                                    | 9ms<br>6us | O).<br>Output depends on<br>Firmware version<br>See separate doc                                                                                                    |
| Read<br>histogram<br>data (and<br>reset<br>histogram)<br>Read PM data<br>(and reset<br>histogram) | See note | 0x30<br>0x32 | 0x30<br>0x30<br>0x32                                         | 0xF3<br>Bin0 LSB<br>0xF3                                                                                                    | 9ms<br>6us | Oliver Suggest that 10ms be<br>used as delay<br>between command<br>byte and following<br>byte.                                                                                                    |
| Read<br>histogram<br>data (and<br>reset<br>histogram)<br>Read PM data<br>(and reset<br>histogram) | See note | 0x30<br>0x32 | 0x30<br>0x30<br>0x32<br>0x32                                 | 0xF3<br>Bin0 LSB<br>0xF3<br>PM1 Byte0                                                                                                    | 9ms<br>6us | Output depends on<br>Firmware version<br>See separate doc<br>Suggest that 10ms be<br>used as delay<br>between command<br>byte and following<br>byte.<br>PM1 is a float variable<br>occupying 4 bytes.<br>Units are ug/m <sup>3</sup> .                                                                                                    |
| Read<br>histogram<br>data (and<br>reset<br>histogram)<br>Read PM data<br>(and reset<br>histogram) | See note | 0x30<br>0x32 | 0x30<br>0x30<br>0x32<br>0x32<br>0x32<br>0x32                 | 0xF3<br>Bin0 LSB<br>0xF3<br>PM1 Byte0<br>PM1 Byte1                                                                                                    | 9ms<br>6us | Output depends on<br>Firmware version<br>See separate doc<br>Suggest that 10ms be<br>used as delay<br>between command<br>byte and following<br>byte.<br>PM1 is a float variable<br>occupying 4 bytes.<br>Units are ug/m <sup>3</sup> .                                                                                                    |
| Read<br>histogram<br>data (and<br>reset<br>histogram)<br>Read PM data<br>(and reset<br>histogram) | See note | 0x30<br>0x32 | 0x30<br>0x30<br>0x32<br>0x32<br>0x32<br>0x32<br>0x32<br>0x32 | 0xF3<br>Bin0 LSB<br>0xF3<br>PM1 Byte0<br>PM1 Byte1<br>PM1 Byte2<br>PM1 Byte3                                                                                                    | 9ms<br>6us | Output depends on<br>Firmware version<br>See separate doc<br>Suggest that 10ms be<br>used as delay<br>between command<br>byte and following<br>byte.<br>PM1 is a float variable<br>occupying 4 bytes.<br>Units are ug/m <sup>3</sup> .                                                                                                    |
| Read<br>histogram<br>data (and<br>reset<br>histogram)<br>Read PM data<br>(and reset<br>histogram) | See note | 0x30<br>0x32 | 0x30<br>0x30<br>0x32<br>0x32<br>0x32<br>0x32<br>0x32<br>0x32 | 0xF3<br>Bin0 LSB<br>0xF3<br>PM1 Byte0<br>PM1 Byte1<br>PM1 Byte2<br>PM1 Byte3<br>PM2.5 Byte0                                                                                        | 9ms<br>6us | Output depends on<br>Firmware version<br>See separate doc<br>Suggest that 10ms be<br>used as delay<br>between command<br>byte and following<br>byte.<br>PM1 is a float variable<br>occupying 4 bytes.<br>Units are ug/m <sup>3</sup> .                                                                                                    |
| Read<br>histogram<br>data (and<br>reset<br>histogram)<br>Read PM data<br>(and reset<br>histogram) | See note | 0x30<br>0x32 | 0x30<br>0x30<br>0x32<br>0x32<br>0x32<br>0x32<br>0x32<br>0x32 | 0xF3<br>Bin0 LSB<br>0xF3<br>PM1 Byte0<br>PM1 Byte1<br>PM1 Byte2<br>PM1 Byte3<br>PM2.5 Byte0                                                                                        | 9ms<br>6us | Output depends on         Firmware version         See separate doc         Suggest that 10ms be         used as delay         between command         byte and following         byte.         PM1 is a float variable         occupying 4 bytes.         Units are ug/m <sup>3</sup> .         PM2.5 is a float         variable occupying 4         bytes. Units are         ug/m <sup>3</sup> .                                                                                                    |
| Read<br>histogram<br>data (and<br>reset<br>histogram)<br>Read PM data<br>(and reset<br>histogram) | See note | 0x30<br>0x32 | 0x30<br>0x30<br>0x32<br>0x32<br>0x32<br>0x32<br>0x32<br>0x32 | 0xF3<br>Bin0 LSB<br>0xF3<br>PM1 Byte0<br>PM1 Byte1<br>PM1 Byte2<br>PM1 Byte3<br>PM2.5 Byte0<br>PM2.5 Byte1                                                                         | 9ms<br>6us | Output depends on         Firmware version         See separate doc         Suggest that 10ms be         used as delay         between command         byte and following         byte.         PM1 is a float variable         occupying 4 bytes.         Units are ug/m <sup>3</sup> .         PM2.5 is a float         variable occupying 4         bytes. Units are         ug/m <sup>3</sup> .                                                                                                    |
| Read<br>histogram<br>data (and<br>reset<br>histogram)<br>Read PM data<br>(and reset<br>histogram) | See note | 0x30<br>0x32 | 0x30<br>0x30<br>0x32<br>0x32<br>0x32<br>0x32<br>0x32<br>0x32 | 0xF3<br>Bin0 LSB<br>0xF3<br>PM1 Byte0<br>PM1 Byte1<br>PM1 Byte2<br>PM1 Byte3<br>PM2.5 Byte0<br>PM2.5 Byte1<br>PM2.5 Byte1<br>PM2.5 Byte2<br>PM2.5 Byte2                            | 9ms<br>6us | Output depends on         Firmware version         See separate doc         Suggest that 10ms be         used as delay         between command         byte and following         byte.         PM1 is a float variable         occupying 4 bytes.         Units are ug/m <sup>3</sup> .         PM2.5 is a float         variable occupying 4         bytes.         Units are ug/m <sup>3</sup> .                                                                                                    |
| Read<br>histogram<br>data (and<br>reset<br>histogram)<br>Read PM data<br>(and reset<br>histogram) | See note | 0x30<br>0x32 | 0x30<br>0x30<br>0x32<br>0x32<br>0x32<br>0x32<br>0x32<br>0x32 | 0xF3<br>Bin0 LSB<br>0xF3<br>PM1 Byte0<br>PM1 Byte1<br>PM1 Byte2<br>PM1 Byte2<br>PM1 Byte3<br>PM2.5 Byte0<br>PM2.5 Byte1<br>PM2.5 Byte1<br>PM2.5 Byte2<br>PM2.5 Byte3<br>PM10 Byte0 | 9ms<br>6us | Output depends on         Firmware version         See separate doc         Suggest that 10ms be         used as delay         between command         byte and following         byte.         PM1 is a float variable         occupying 4 bytes.         Units are ug/m <sup>3</sup> .         PM2.5 is a float         variable occupying 4         bytes. Units are         ug/m <sup>3</sup> .                                                                                                    |
| Read<br>histogram<br>data (and<br>reset<br>histogram)<br>Read PM data<br>(and reset<br>histogram) | See note | 0x30         | 0x30<br>0x30<br>0x32<br>0x32<br>0x32<br>0x32<br>0x32<br>0x32 | 0xF3<br>Bin0 LSB<br>0xF3<br>PM1 Byte0<br>PM1 Byte1<br>PM1 Byte2<br>PM1 Byte2<br>PM1 Byte3<br>PM2.5 Byte0<br>PM2.5 Byte1<br>PM2.5 Byte1<br>PM2.5 Byte2<br>PM2.5 Byte3<br>PM10 Byte0 | 9ms<br>6us | Output depends on         Firmware version         See separate doc         Suggest that 10ms be         used as delay         between command         byte and following         byte.         PM1 is a float variable         occupying 4 bytes.         Units are ug/m <sup>3</sup> .         PM2.5 is a float         variable occupying 4         bytes. Units are         ug/m <sup>3</sup> .         PM10 is a float         variable occupying 4         bytes. Units are         ug/m <sup>3</sup> . |

Alphasense Ltd Page 33 of 34 December 2015 Sensor Technology House, 300 Avenue West, Skyline 120, Great Notley. Essex.CM77 7AA. UK Tel: +44 (0) 1376 556700 - Fax: +44 (0) 1376 335899 Email: sensors@alphasense.com - Web: www.alphasense.com

| 072-0300 | Alphasense User Manual                 |
|----------|----------------------------------------|
|          | <b>OPC-N2 Optical Particle Counter</b> |

Issue 5

|                                                                 |                      |      | 0x32 | PM10 Byte2 |     |                                                                                         |
|-----------------------------------------------------------------|----------------------|------|------|------------|-----|-----------------------------------------------------------------------------------------|
|                                                                 |                      |      | 0x32 | PM10 Byte3 |     |                                                                                         |
| Save<br>Configuration<br>Variables in<br>non-volatile<br>memory | 14/15<br>16/17<br>18 | 0x43 | 0x43 | 0xF3       | 5ms | Suggest that 10ms be<br>used as delay<br>between command<br>byte and following<br>byte. |
|                                                                 |                      |      | 0x3F | 0x43       | 6us | Initial command byte<br>must be followed by<br>sequence of bytes<br>(shown in red).     |
|                                                                 |                      |      | 0x3C | 0x3F       | "   | · · · · · ·                                                                             |
|                                                                 |                      |      | 0x3F | 0x3C       | "   |                                                                                         |
|                                                                 |                      |      | 0x3C | 0x3F       | u   |                                                                                         |
|                                                                 |                      |      | 0x43 | 0x3C       | NA  |                                                                                         |
| Check Status                                                    | 14/15<br>16/17<br>18 | 0xCF | 0xCF | 0xF3       | NA  |                                                                                         |
| Enter<br>bootloader<br>mode                                     | 14/15<br>16/17<br>18 | 0x41 | 0x41 | 0xF3       | NA  |                                                                                         |

In general, suggest that the delay following first byte of any command sequence is 10ms and the delay between subsequent byte transfers is 10us.

**End of Manual**